# 2016

# Što je novo u programu Mjenjačnica v. 4.0

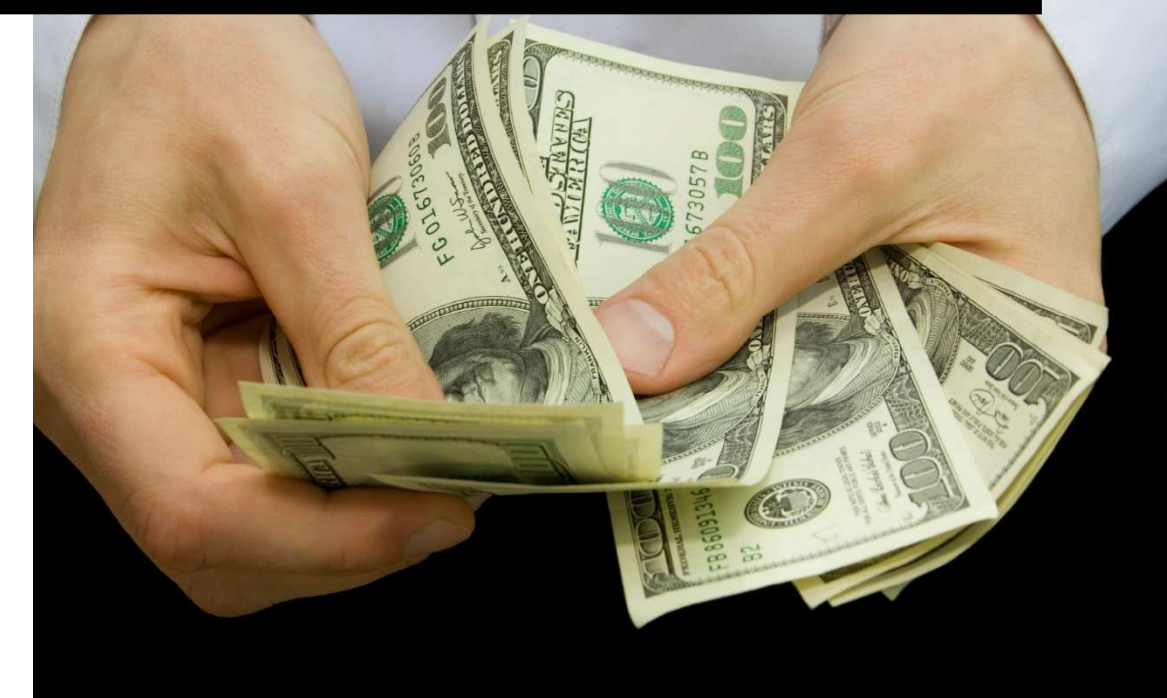

Micro World d.o.o. Vrbje 5, 10000 Zagreb tel. 01.3888.660, 095.222.6666

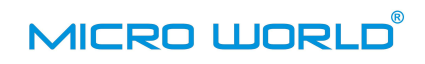

## Sadržaj

| Što je | novo u programu Mjenjačnica v. 4.0 ?0                                                                                                    |
|--------|----------------------------------------------------------------------------------------------------|
| 1.     | Povoljniji tečajevi na tečajnoj listi od sada su izraženi u stranoj valuti 2                                                                                  |
| 2.     | Mogućnost rada s dvije tečajne liste u jednom danu 3                                                                                                    |
| 3.     | Mogućnost otkupa kovanica stranog novca uz naplatu provizije6                                                                                                 |
| 4.     | Predaja strane gotovine u banku – od 1.12.2016. godine u banku više nije potrebno predavati<br>cjelokupnu razliku između otkupljene i prodane strane gotovine |
| 5.     | Novi dokumenti za knjiženje pozajmica iz i u blagajnu druge djelatnosti11                                                                                     |
| 6.     | Mogućnost otkupa i prodaje i onih stranih valuta koje nisu na tečajnoj listi ugovorne banke 11                                                                |
| 7.     | Izmjenjen izgled potvrda o otkupu i prodaji za korisnike koji koriste POS pisače                                                                              |
| 8.     | Izvješće o kupnji i prodaji se u banku šalje mailom16                                                                                                    |

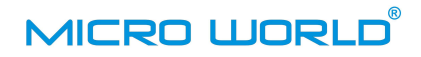

### 1. Povoljniji tečajevi na tečajnoj listi od sada su izraženi u stranoj valuti

Do sada su mjenjačnice koristile povoljnije tečajave na način da su oni bili <u>izraženi u Kunama</u> što je kod stranki često puta izazivalo nedoumicu. Slika 1. prikazuje primjer jedne takve tečajne liste.

## MJENJAČNICA d.o.o. Ulica i kućni broj, Ptt broj i Mjesto

#### OIB: 12345678901

## OVLAŠTENI MJENJAČ ZAGREBAČKE BANKE d.d. Tečajna lista br. 1

Primjenjuje se od: 26.10.2016

| Šifra | Vrijedi | za | Minimalni iznos | Kupovni  | Prodajni |
|-------|---------|----|-----------------|----------|----------|
| 978   | EUR     | 1  | 0,00 Kn         | 7,400000 | 7,500000 |
|       |         |    | 10.000,00 Kn    | 7,410000 | 7,490000 |
|       |         |    | 25.000,00 Kn    | 7,420000 | 7,480000 |
|       |         |    | 50.000,00 Kn    | 7,430000 | 7,470000 |

Slika 1.

Kada je povoljniji tečaj izražen u kunama, to znači da se iznos strane valute koju stranka mijenja ili kupuje preračunava po temeljnom kupovnom odnosno prodajnom tečaju mjenjačnice. Zbog razlike između kupovnog i prodajnog tečaja, da bi transakcija bila provedena po povoljnijem tečaju, kod prodaje je potreban manji iznos strane valute nego kod otkupa iste valute. Nadalje, znalo se dogoditi da bi tako preračunata protuvrijednost kuna, nakon obračuna po povoljnijem tečaju ušla u još viši tečajni razred. Strancima je pogotovo bilo teško shvatiti način izračuna otkupa i prodaje strane valute korištenjem povoljnijih tečajnih razreda izraženih u Kunama. Zato smo u novoj odluci, Hrvatskoj narodnoj banci predložili i ona je prihvatila, da se povoljniji tečajevi na tečajnoj listi od sada izražavaju u stranoj valuti.

Nova tečajna lista, s povoljnijim tečajevima izraženima u stranoj valuti izgleda ovako:

## MJENJAČNICA d.o.o. Ulica i kućni broj, Ptt broj i Mjesto OIB: 12345678901 Poslovnica 1 OVLAŠTENI MJENJAČ ZAGREBAČKE BANKE D.D. Tečajna lista br. 4

Primjenjuje se od: 04.11.2016

| Šifra | Vrijedi | za | Minimalni iznos | Kupovni  | Prodajni |
|-------|---------|----|-----------------|----------|----------|
| 978   | EUR     | 1  | 0,00 EUR        | 7,450000 | 7,570000 |
|       |         |    | 1.000,00 EUR    | 7,460000 | 7,560000 |
|       |         |    | 5.000,00 EUR    | 7,470000 | 7,550000 |

Slika 2.

Već na prvi pogled, ovakva tečajna lista je puno razumljivija. Ukoliko stranka promijeni iznos koji je manji od 1.000 EUR-a, taj će joj iznos biti otkupljen po tečaju 7,45 Kn za 1 EUR. Ukoliko promijeni iznos koji je veći ili jednak od 1.000 EUR-a, a manji od 5.000, tada će transakcija biti provedena po tečaju 7,46 Kn za 1 EUR, a za sve iznose veće ili jednake od 5.000 EUR-a, transakcija će biti provedena po tečaju od 7,47 Kn za 1 EUR-o.

Isto, samo po prodajnom tečaju vrijedi i za prodaju EUR-a.

# Stoga je vrlo važno zapamtiti: ukoliko ste do sada u radu koristili tečajnu listu s povoljnijim tečajevima, prvi radni dan s novim programom iznose tečajnih razreda morate prilagoditi vrijednostima izraženima u stranoj valuti.

#### 2. Mogućnost rada s dvije tečajne liste u jednom danu

Svaki radni dan mjenjačnice započinje izradom tečajne liste. Potom je potrebno otvoriti blagajnu. Nakon što blagajnik obavi prvu transakciju otkupa, prodaje ili proknjiži blagajnički dokument, tečajnu listu više nije moguće mijenjati. Tako utvrđena tečajna lista vrijedila je sve do kraja radnog dana.

Proteklih godina više puta se događalo da bi neka strana valuta tokom dana naglo promijenila tečaj. Velike promjene tečaja unutar jednog dana događale su se Švicarskom franaku, Britanskoj funti, Australijskom i Kanadskom dolaru. Poslovne banke bi u takvim situacijama trenutno promijenile svoju tečajnu listu i prilagodile je novonastalim okolnostima. Ovlašteni mjenjači nisu imali takvu mogućnost. Stoga su mjenjači u takvim situacijama bili prisiljeni obustaviti trgovinu valutom čiji se tečaj u toku dana značajnije promijenio.

Nova Odluka o načinu poslovanja ovlaštenih mjenjača omogućava ovlaštenim mjenjačima izradu još jedne, druge tečajne liste unutar istog radnog dana.

#### Kako se to u novom programu napravi?

| roj Datum    | R.br. | Blg | Status ted | ajne lis           | te od | 04.11.2016 ISPRAVNA |             |          | Izvoz    |
|--------------|-------|-----|------------|--------------------|-------|---------------------|-------------|----------|----------|
| 4 04.11.2016 | 1     | 0   | Oznaka     | Šifra              | Par.  | Tip tečaja          | Min. u val. | Kupovni  | Prodajni |
| 3 03.11.2016 | 1     | Ζ   | AUD        | 036                | 1     | Temeljni            | 0,00        | 5,006000 | 5,406000 |
| 2 02.11.2016 | 1     | Ζ   | CAD        | 124                | 1     | Temeljni            | 0,00        | 4,906000 | 5,299000 |
| 1 01.11.2016 | 1     | Z   | CZK        | 203                | 1     | Temeljni            | 0,00        | 0,272000 | 0,291000 |
|              |       |     | DKK        | 208                | 1     | Temeljni            | 0,00        | 0,986000 | 1,065000 |
|              |       |     | HUF        | 348                | 100   | Temeljni            | 0,00        | 2,384000 | 2,551000 |
|              |       |     | JPY        | 3 <mark>9</mark> 2 | 100   | Temeljni            | 0,00        | 6,306000 | 6,874000 |
|              |       |     | NOK        | 578                | 1     | Temeljni            | 0,00        | 0,811000 | 0,884000 |
|              |       |     | SEK        | 752                | 1     | Temeljni            | 0,00        | 0,742000 | 0,809000 |
|              |       |     | CHF        | 756                | 1     | Temeljni            | 0,00        | 6,674000 | 7,208000 |
|              |       |     | GBP        | 826                | 1     | Temeljni            | 0,00        | 8,081000 | 8,808000 |
|              |       |     | USD        | 840                | 1     | Temeljni            | 0,00        | 6,519000 | 7,106000 |
|              |       |     | BAM        | 977                | 1     | Temeljni            | 0,00        | 3,738000 | 3,962000 |
|              |       |     | EUR        | 978                | 1     | Temeljni            | 0,00        | 7,450000 | 7,570000 |
|              |       |     | PLN        | 985                | 1     | Temeljni            | 0,00        | 1,691000 | 1,843000 |
|              |       |     | HRK        | 191                | 1     | Temeljni            | 0,00        | 1,000000 | 1,000000 |
|              |       |     | 10.74      |                    |       |                     |             |          |          |

Uočite da se u novoj verziji programa, prozor koji prikazuje tečajne liste promijenio.

#### Slika 3.

U staroj verziji programa, s lijeve strane prozora koji prikazuje tečajnu listu bila je prikazana kolona s brojem i datumom tečajne liste. U novoj verziji, dodana su još dva stupca:

- R.br. redni broj tečajne liste unutar radnog dana
- Blg. status blagajne za pojedinu tečajnu listu.

Redni broj liste unutar radnog dana može poprimiti vrijednosti 1 i 2, a status blagajne može biti slijedeći:

- blagajna još nije otvorena
- O blagajna je za prikazanu listu otvorena
- Z blagajna je za prikazanu listu zatvorena

Druga tečajna lista za tekući radni dan unosi se pritiskom na dugme 2. lista.

<u>2</u>. lista

## Drugu tečajnu listu za isti radni dan moguće je pripremiti unaprijed, ali se ona ne može koristiti sve dok se ne zaključi blagajna za prvu tečajnu listu.

Kada blagajnik zaključi blagajnu za prvu tečajnu listu, moguće je koristiti drugu tečajnu listu za isti radni dan (ukoliko je već napravljena), ili je napraviti, otvoriti blagajnu i nastaviti raditi po drugoj tečajnoj listi.

| Datum 0<br>2<br>Oznaka Ši<br>AUD 03<br>CAD 12<br>C7K 20 | 04.11.201<br><mark>2. tečajna</mark><br>Šifra P<br>036 | 16 💽<br><mark>a lista</mark><br>Par. Tip tečaja | Pokupi <u>t</u> eč | ajnu listu banke s Interneta |          |                   |
|---------------------------------------------------------|--------------------------------------------------------|-------------------------------------------------|--------------------|------------------------------|----------|-------------------|
| 2<br>Oznaka Ši<br>AUD 03<br>CAD 12<br>C7K 20            | <mark>2. tečajna</mark><br>Šifra P<br>036              | <mark>a lista</mark><br>Par. Tip tečaja         |                    |                              |          |                   |
| Oznaka Ši<br>AUD 03<br>CAD 12<br>CZK 20                 | Šifra P<br>036                                         | Par. Tip tečaja                                 |                    |                              |          |                   |
| AUD 03<br>CAD 12<br>C7K 20                              | 036                                                    |                                                 |                    | Min. u val.                  | Kupovni  | Prodajni          |
| CAD 12                                                  |                                                        | 1 Temeljni                                      |                    | 0,00                         | 5,006000 | 5,406000          |
| C7K 20                                                  | 124                                                    | 1 Temeljni                                      |                    | 0,00                         | 4,906000 | 5,299000          |
|                                                         | 203                                                    | 1 Temeljni                                      |                    | 0,00                         | 0,272000 | 0,291000          |
| DKK 20                                                  | 208                                                    | 1 Temeljni                                      |                    | 0,00                         | 0,986000 | 1,065000          |
| HUF 34                                                  | 348 1                                                  | .00 Temeljni                                    |                    | 0,00                         | 2,384000 | 2,551000          |
| JPY 39                                                  | 392 1                                                  | .00 Temeljni                                    |                    | 0,00                         | 6,306000 | 6,874000          |
| NOK 57                                                  | 578                                                    | 1 Temeljni                                      |                    | 0,00                         | 0,811000 | 0,884000          |
| SEK 75                                                  | 752                                                    | 1 Teme <mark>l</mark> jni                       |                    | 0,00                         | 0,742000 | 0,809000          |
| CHF 75                                                  | 756                                                    | 1 Temeljni                                      |                    | 0,00                         | 6,674000 | 7,208000          |
| GBP 82                                                  | 326                                                    | 1 Temeljni                                      |                    | 0,00                         | 8,081000 | 8,808000          |
| USD 84                                                  | 340                                                    | 1 Teme <mark>l</mark> jni                       |                    | 0,00                         | 6,519000 | 7,106000          |
| BAM 97                                                  | 977                                                    | 1 Temeljni                                      |                    | 0,00                         | 3,738000 | 3,962000          |
| EUR 97                                                  | 978                                                    | 1 Temeljni                                      |                    | 0,00                         | 7,450000 | 7,570000          |
| PLN 98                                                  | 985                                                    | 1 Temeljni                                      |                    | 0,00                         | 1,691000 | 1,843000          |
| <u>Dodaj val</u>                                        | alutu (Ins                                             | ert]                                            | <u>Dodaj</u>       | vrstu tečaja [Ctrl+Insert]   | Bri      | ši redak [Delete] |

Slika 4.

Na dane kada radi s dvije tečajne liste, mjenjač će imati i dva Obračuna dnevne blagajne.

Stoga se kod ispisa Obračuna dnevne blagajne, uz polje za upis datuma ispisa obračuna u novoj verziji programa javlja i dugme **1. tečajna (2)** koje omogućava izbor tečajne liste u danu za koju se ispisuje Obračun dnevne blagajne.

| Jvjet                                                                 |                |                 |              |      |               |                |                             |                   | Uvjet                                                                  |                 |                  |     |                 |                 |                 |                |
|-----------------------------------------------------------------------|----------------|-----------------|--------------|------|---------------|----------------|-----------------------------|-------------------|------------------------------------------------------------------------|-----------------|------------------|-----|-----------------|-----------------|-----------------|----------------|
| Padai dani za studani                                                 | ne             | +               |              | ča   | ne            |                | ne                          | Ispis na pisač    | Padai dani za studani                                                  | no              | art.             | er  | ča n            |                 | na              | Ispis na pisač |
|                                                                       | po             | 1               | 2            | 3    | 4             | 5              | 6                           | Ispis na ekran    |                                                                        | po              |                  | 2   | 30              | 5               | 6               | Ispis na ekran |
|                                                                       | 7              | 8               | 9            | 10   | 11            | 12             | 13                          | Commencementation |                                                                        | 7               | 8                | 9   | 10 1            | 1 12            | 13              | -              |
|                                                                       | 14             | 15              | 16           | 17   | 18            | 19             | 20                          | Izlaz             |                                                                        | 14              | 15               | 16  | 17 1            | 8 19            | 20              | Izlaz          |
|                                                                       | 21             | 22              | 23           | 24   | 25            | 26             | 27                          |                   |                                                                        | 21              | 22               | 23  | 24 2            | 5 26            | 27              |                |
|                                                                       | 28             | 29              | 30           |      |               |                |                             |                   |                                                                        | 28              | 29               | 30  |                 | _               |                 |                |
| Ispis obraču <u>n</u> a za dan<br>(konačni obračun nije moguć<br>isač | 06.1<br>e ispi | 1.201<br>sati k | . <b>6</b> ( | blag | 1, te<br>ajna | čajna<br>otvol | <mark>। (2)</mark><br>¥ena) | -                 | Ispis obraču <u>n</u> a za dan<br>(konačni obračun nije mogue<br>Pisač | 06.1<br>će ispi | 1.201<br>sati ka | 5 💽 | ) 2.<br>Diagajr | tečaji<br>a otv | 14 (2)<br>Menaj |                |
| Naziv Snagit 11                                                       |                |                 |              |      |               |                |                             | Podesi pisač      | Naziv Snagit 11                                                        |                 |                  |     |                 |                 | •               | Podesi pisač   |
|                                                                       |                |                 |              |      |               |                |                             |                   |                                                                        |                 |                  |     |                 |                 |                 | 24             |

#### Slika 5.

Klikom miša na to dugme, može se vidjeti kako ono mijenja status iz "1. tečajna (2)" u "2. tečajna (2)" i obratno. (Slika 5. Prikazuje stanja koje dugme može poprimiti na radne dane s dvije tečajne liste.) Klikanjem miša dugme će mijenjati status samo na one dane kada je mjenjač u jednom danu radio s dvije tečajne liste. Uočite da se u zagradi iza teksta "1. tečajna (1.)", prikazuje broj koji pokazuje koliko je tečajnih lista na izabrani datum bilo: jedna ili dvije.

Budući da unutar radnog dana ovlašteni mjenjač može koristiti dvije različite tečajne liste, te da je za radne dane na koje je koristio dvije tečajne liste potrebno ispisati dva izvještaja Obračun dnevne blagajne, na samom izvještaju Obračun dnevne blagajne, u zaglavlju se ispisuje informacija koja govori o kojem Obračunu dnevne blagajne se radi: obračunu za prvu ili za drugu listu.

#### MJENJAČNICA d.o.o., Ulica i kućni broj, Ptt broj i Mjesto OIB: 53630235418 Poslovnica 1 Ovlašteni mjenjač ZAGREBAČKE (NANKE D.D.

#### Konačni obračun dnevne blagajne - stanje blagajničkog dnevnika na dan: 6.11.2016. Tečajna lista broj 6 od 6.11.2016. (prva na taj dan)

| Valuta | Parite | et Tečaj   | Početno<br>stanje<br>blagajne | Obrač. teč.<br>razlika po<br>valutama | Primitak od<br>mjenjačkih<br>poslova | Izdatak<br>mjenjačkih<br>poslova | Prihod od<br>financijske<br>dobiti | Prihod<br>od<br>provizije | Uplata u<br>kunama |
|--------|--------|------------|-------------------------------|---------------------------------------|--------------------------------------|----------------------------------|------------------------------------|---------------------------|--------------------|
| 1      | 2      | 3          | 4                             | 5                                     | 6                                    | 7                                | 8                                  | 9                         | 10                 |
| EUR 97 | 8 1    | 7,45000000 | 1.000,00<br>7.450,00          | -10,00                                | 1.000,00<br>7.450,00                 | 100,00<br>757,00                 | 12,00                              | 0,00                      |                    |
| CHF 75 | 61     | 6,67400000 | 750,00<br>5.005,50            | 0,00                                  | 0,00<br>0,00                         | 0,00<br>0,00                     | 0,00                               | 0,00                      |                    |
| USD 84 | 0 1    | 6,51900000 | 500,00<br>3.259,50            | 0,00                                  | 200,00<br>1.303,80                   | 0,00<br>0,00                     | 0,00                               | 0,00                      |                    |
| HRK 19 | 1      |            | 84.275,00                     |                                       | 757,00                               | 8.753,80                         |                                    |                           | 0,00               |
|        |        | GOT:       | 84.275,00                     | GOT:                                  | 757,00                               |                                  |                                    |                           | GOT:               |
| Ukupno | u kn:  |            | 99.990,00                     | -10,00                                | 9.510,80                             | 9.510,80                         | 12,00                              | 0,00                      | 0,00               |

Slika 6.

### 3. Mogućnost otkupa kovanica stranog novca uz naplatu provizije

Povratkom s putovanja u inozemstvo mnogima od nas ostanu nepotrošene kovanice stranog novca koje nemamo gdje iskoristiti ili promijeniti. Mjenjačnice do sada uglavnom nisu otkupljivale kovanice stranog novca, jer su morale formirati jedinstven otkupni tečaj za stranu valutu bilo da se radi o kovanicama ili papirnatim novčanicama. S druge strane, za otkup kovanica banke uglavnom naplaćuju proviziju. Stoga otkup kovanica mjenjačnicama nije bio isplativ.

Ukoliko se želite baviti i otkupom kovanica stranog novca, u novoj verziji programa to možete vrlo jednostavno postaviti:

Izaberite opciju izbornika Osnovno --> Sistem --> Opcije rada mjenjačnice. Opciju otkupa kovanica morate postaviti prije nego što otvorite blagajnu za tekući radni dan.

Slika 7.

Na ekranu će se otvoriti prozor u kojem se namještaju različite postavke za rad.

| Vaziv                                                                                                 | Vrijednost    | Mogućnosti |
|----------------------------------------------------------------------------------------------------|---------------|------------|
| Vrsta monitora na kojem se radi                                                                       | Uboji         | Ne         |
| Mieniačnica radi samo otkup                                                                           | Ne. i prodaju | Da         |
| Povećanie prodajnog u %-cima na kupovni tečaj                                                         | 10 %          |            |
| Prikaz stanja blagajne kod otkupa i prodaje                                                           | Da            | -          |
| Mjenjačnica otkupljuje putne čekove                                                                   | Ne            |            |
| Mjenjačnica prihvaća kartice i čekove građana                                                         | Ne            |            |
| Najčešće korištena valuta kod otkupa                                                                  | EUR           |            |
| Najčešće korištena valuta kod prodaje                                                                 | EUR           |            |
| Ostavi posljednje korištenu valutu kod otkupa/prodaje                                                 | Ne            |            |
| Broj decimalnih mjesta anoena kod snecifikacije za hanku                                              | 0             |            |
| lecajna-uvecanje prodajnog u odnosu na kupovni<br>Sumarni isnis dokumenata blagajne iste vrste        | Bez uvecanja  | -          |
| Tecajna-uvecanje prodajnog u odnosu na kupovni                                                        | Bez uvecanja  | -          |
| Prikaz vrijednosti blagajne kod stanja blagajne                                                       | Da            |            |
| Isnis prodaje civeno, a otkupa crno na POS pisaču                                                     | Ne            |            |
| Obavezan upis stranke kod povolinijeg tečaja                                                          | Ne            |            |
| Dozvoljen odnos dijela strane valute u banku                                                          | Ne            |            |
| Iznos trans, kod kojeg je potrebno uzeti podatke od stranke                                           | 0,00          |            |
| Iznos trans. kod kojeg je potrebno prijaviti transakciju UZSPN                                        | 0,00          |            |
|                                                                                                    | Ne            |            |
| Prodajni tećaj raćuna u odnosu na kupovni tećaj mjenjaćnice                                           | N.C.          | Destavi    |
| Prodajni tečaj računa u odnosu na kupovni tečaj mjenjačnice<br>Mjenjačnica otkupljuje strane kovanice | Ne            | POSIdVI    |

Na dnu prozora s opcijama pronađite i izaberite opciju **"Mjenjačnica otkupljuje strane kovanice"**. U vrhu prozora, na desnoj strani u koloni **Mogućnosti** izaberite opciju **Da** i pritisnite dugme **Postavi**. Ukoliko ste završili s postavljanjem opcija programa, zatvorite prozor pritiskom na dugme **Spremi**. Sada je još potrebno upisati iznos provizije koja će se naplaćivati prilikom otkupa kovanica.

Izaberite opciju Matični podaci -> Valute. U prozoru koji prikazuje tablicu s valutama (Slika 8.), izaberite željenu valutu (npr. EUR), pritisnite dugme Promjeni, u polje "% prov. na otkup kovanica" upišite željeni iznos provizije i pritisnite dugme Spremi.

|        |        | 14    | 1       |                     |                                              |
|--------|--------|-------|---------|---------------------|----------------------------------------------|
| Red.br | Oznaka | Sifra | Paritet | Naziv valute        | 1 Num + Definiraj                            |
| 1      | EUR    | 978   | 1       | Euro                | Šifra <u>O</u> znaka <u>N</u> aziv valute    |
| 2      | AUD    | 036   | 1       | Australski dolar    | 978 EUR Euro                                 |
| 3      | CAD    | 124   | 1       | Kanadski dolar      | Paritet Obvezan upis                         |
| 4      | CZK    | 203   | 1       | Češka kruna         | 1 stranke serijskog broja                    |
| 5      | DKK    | 208   | 1       | Danska kruna        | Ispīs Vrsta valute                           |
| 6      | HUF    | 348   | 100     | Mađarska forinta    | ✓ istaknut ispis Strani novac                |
| 7      | JPY    | 392   | 100     | Japanski jen        | % provizije koju banka daje na predani iznos |
| 8      | NOK    | 578   | 1       | Norveška kruna      | 0.000% Svima                                 |
| 9      | SEK    | 752   | 1       | Švedska kruna       | % prov. na otkup kovanica                    |
| 10     | CHF    | 756   | 1       | Švicarski franak    | 10.00%                                       |
| 11     | GBP    | 826   | 1       | Engleska funta      | 10,0070                                      |
| 12     | USD    | 840   | 1       | Američki dolar      |                                              |
| 13     | BAM    | 977   | 1       | Konvertibilna marka |                                              |
| 14     | PLN    | 985   | 1       | Poljska zlota       | Posljednja promjena                          |
| 30     | HRK    | 191   | 1       | Hrvatska kuna       | MICROWORLD 04.11.2016 22:08:21               |

Slika 8.

MICRO WORLD d.o.o., Vrbje 5, 10000 Zagreb, tel. 01.3888.660, mob. 095.222.6666 web: www.microworld.hr, emai: info@microworld.hr

Na identičan način moguće je postaviti iznos provizije za sve one strane valute čije kovanice želite otkupljivati. Program omogućava da za svaku stranu valutu postavite različit iznos provizije. Ukoliko se odlučite za otkup kovanica i tečajna lista će promijeniti izgled. Na njoj će se pojaviti kolona koja prikazuje koliko iznosi provizija na otkup kovanica za pojedinu valutu s liste.

### MJENJAČNICA d.o.o. Ulica i kućni broj, Ptt broj i Mjesto OIB: 53630235418 Poslovnica 1 OVLAŠTENI MJENJAČ ZAGREBAČKE BANKE D.D. Tečajna lista br. 7

Primjenjuje se od: 06.11.2016

| Šifra | Vrijedi    | za | Provizija na<br>otkup kovanica | Minimalni<br>iznos | Kupovni  | Prodajni |
|-------|------------|----|--------------------------------|--------------------|----------|----------|
| 978   | <u>EUR</u> | 1  | 10,00%                         | 0,00 EUR           | 7,460000 | 7,570000 |
| 036   | AUD        | 1  | -                              | 0,00 AUD           | 5,006000 | 5,406000 |
| 124   | CAD        | 1  | -                              | 0,00 CAD           | 4,906000 | 5,299000 |
| 203   | CZK        | 1  | -                              | 0,00 CZK           | 0,272000 | 0,291000 |

Slika 9.

Ukoliko ste završili s postavljanjem provizija, otvorite blagajnu i pritisnite tipku F3-mjenjačnica. Pritisnite brojku 1 za Otkup strane gotovine.

Otvorit će se prozor za otkup strane gotovine i čekova.

| _               |            |            |                  | Stanje kuna u blagajni |
|-----------------|------------|------------|------------------|------------------------|
| Otkup st        | rane gotov | ine i čeko | ova              | <u>84.275,00 kn</u>    |
| Potvrda broj:   | 4          | 4.11.2016  |                  |                        |
| Stranka         |            |            | <u>P</u> laćanjo | e Novčanice 🖳          |
| Isprava         |            |            | Serij            | ski broj Novčanice     |
| Valuta          | Tečaj      | Iznos u    | ı valuti         | Protuvrijednost        |
| EUR 💌 978       | 7,450000   |            | 0,00 E           | UR 0,00 kn             |
|                 |            | Strank     | a daje           | Za isplatu             |
|                 |            |            | 0,00             | 0,00 kn                |
| 🔄 stranka je ne | rezident   |            |                  |                        |
| Knjiži otku     | qu         |            |                  | Prekid otkupa          |
|                 |            |            |                  | Tipka: [Esc]           |

U gornjem dijelu prozora za otkup strane gotovine pojavila se komponenta koja omogućava izbor sredstva plaćanja.

Sredstvo plaćanja može se izabrati mišem ili pritiskom na slovo K (Kovanice) kada se focus nalazi na komponenti za izbor sredstva plaćanja.

Ukoliko izaberete sredstvo plaćanja Kovanice i pritisnete tipku Enter, program će započeti otkup kovanica stranog novca.

Slika 10.

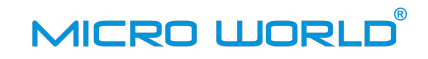

| Otkup strane go         | tovine i čekova     | anje kuna u blagajni<br><u>84.275,00 kn</u> |
|-------------------------|---------------------|---------------------------------------------|
| Potvrda broj: 4         | 4.11.2016           |                                             |
| Stranka                 | 💌 <u>P</u> laćanje  | Kovanice 💌                                  |
| Isprava                 | Serijski bro        | ojevi apoena [Insert]                       |
| Valuta                  | ečaj Iznos u valuti | Protuvrijednost                             |
| EUR 978 7,45            | 10,00 EUR           | 74,50 kn                                    |
| Provizija               | Stranka daje        | Za isplatu                                  |
| 10,00 % = 7,45 kn       | 10,00               | 67,05 kn                                    |
| 🗌 stranka je nerezident |                     |                                             |
| Knjiži otkup            |                     | Prekid otkupa                               |
|                         |                     | Tipka: [Esc]                                |

Nakon što izaberete valutu i upišete iznos koji stranka mijenja, program će izračunati i na prozoru prikazati iznos provizije koji će se naplatiti prilikom otkupa kovanica izabrane valute.

## Za isplatu: 67,05 kn <sup>Slika 11.</sup>

#### Napomena:

- Program dozvoljava izbor sredstva plaćanja "Kovanice" za otkup kovanica stranog novca onih valuta za koje je u tablicu valuta upisana provizija veća od nule
- Ukoliko otkupljujete kovanice u iznosu većem od 50 novčanih jedinica, program će vas upozoriti sumnjajući da ste izabrali pogrešno sredstvo plaćanja. Program će ipak dozvoliti otkup iznosa kovanica većeg od 50 novčanih jedinica, uz prethodno upozorenje.

# 4. Predaja strane gotovine u banku – od 1.12.2016. godine u banku više nije potrebno predavati cjelokupnu razliku između otkupljene i prodane strane gotovine

Jedna od najvećih primjedbi na dosadašnju Odluku o načinu poslovanja ovlaštenih mjenjača, bila je ona koja se odnosila na predaju cjelokupne razlike između otkupljene i prodane strane gotovine u banku. Potpuno je nejasno zašto je zakonodavac sve ove godine inzistirao na toj odredbi, kada čak niti poslovne banke od mjenjača nisu tražile predaju cjelokupne razlike.

## Od 1.12.2016. godine ovlašteni mjenjači više nisu obavezni u banku predavati cjelokupnu razliku između otkupljene i prodane strane gotovine, već onaj iznos koji s ugovornom bankom dogovore.

Kako bismo svojim korisnicima ubrzali rad i olakšali kontrolu iznosa strane gotovine koji se u banku predaje zadržali smo neke mogućnosti koje je u sebi imala i prethodna verzija programa.

Pretpostavimo da želite proknjižiti odnos strane gotovine u banku.

Kao i do sada, pritisnut ćete tipku F4–Knjiženje blagajne, dodati novi dokument, izabrati grupu dokumenata Devizne isplate, te izabrati dokument FG – Odnos strane gotovine banci na otkup.

Program i dalje omogućava da pritiskom na dugme "**Pokupi sav promet**", dokument "napunite" trenutnim stanjem valuta u blagajni. Ova opcija je zadržana zbog povećanja brzine rada.

Međutim, u novoj verziji programa prije knjiženja ovog dokumenta, s dokumenta možete izbrisati one valute koje u banku ne želite odnijeti, a ostalim valutama koje u banku nosite, slobodno možete mijenjati iznos.

Slika 12. prikazuje slučaj kada je program u dokument FG-Odnos strane gotovine banci na otkup "napunio" trenutno stanje valuta u blagajni: 300 EUR-a, 750 CHF-a i 500 USD-a.

| 🔰 Knjižer        | nje blagaj | jne    |          |                        |                        |         |             |                                              | Slika 1 |
|------------------|------------|--------|----------|------------------------|------------------------|---------|-------------|----------------------------------------------|---------|
| Vrsta dol        | kumenta    | 1      | FG Odnos | strane gotovine k      | oanci na otku          | ıp      |             |                                              |         |
| Broj dokumenta 1 |            |        | 1 GOT    | GOT Datum 04.11.2016 💌 |                        |         |             |                                              |         |
| mponie           |            |        | 1        | 1                      | 1                      |         |             |                                              |         |
| Oznaka           | Šifra      | Par.   | Tečaj    | Iznos                  | Rezultat               | % prov. | Provizija   | Ukupno                                       |         |
| EUR              | 978        | 1      | 7,450000 | 300                    | 7.450,00               | 0,000   | 0,00        | 7.450,00                                     |         |
| CHF              | 756        | 1      | 6,674000 | 750,00                 | 5.005,50               | 0,000   | 0,00        | 5.005,50                                     |         |
| USD              | 840        | 1      | 6,519000 | 500,00                 | 3.259,50               | 0,000   | 0,00        | 3.259,50                                     |         |
|                  |            |        |          |                        |                        |         |             |                                              |         |
| <u>Dodaj</u>     | valutu [Iı | nsert] |          |                        |                        | ι       | lkupna prot | tuvrijednost: 15.715,00 Kn                   |         |
| <u>S</u> pr      | emi bez i  | spisa  |          | Sp                     | re <u>m</u> i i ispiši |         | [           | <u>P</u> rekid bez spremanja<br>Tipka: [Esc] |         |

Ukoliko npr. u banku ne želite predate USD, označite ih u tablici i pobrišite pritiskom na tipku **Delete**. Ukoliko u banku ne želite predati svih 300 EUR-a, ručno možete upisati iznos koji u banku predajete. Naravno, program neće dozvoliti upis iznosa koji je veći od stanja valute u blagajni.

Kako bi program ispravno obračunao tečajnu razliku od predaje strane gotovine u banku, u polje Tečaj i dalje morate upisati onaj tečaj po kojem će banka platiti predanu stranu valutu.

Budući da se od 1.12.2016. godine ukida predaja cjelokupne razlike između otkupa i prodaje u banku, program vas više neće podsjećati da je za svrhu kontrole nadzornih tijela (kontrola banke i Ministarstva financija) potrebno ispisati "Privremeni obračun dnevne blagajne". Privremeni obračun dnevne blagajne više nije potrebno ispisivati u trenutku predaje strane gotovine u banku, niti njegovu kopiju čuvati u dokumentaciji.

Nakon knjiženja dokumenta FG, i dalje je potrebno napraviti specifikaciju apoena po valutama.

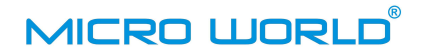

## 5. Novi dokumenti za knjiženje pozajmica "iz" i "u blagajnu druge djelatnosti"

Događa se da za vrijeme vikenda ili praznika mjenjačima ponestane kuna za rad. Ukoliko su se uz mjenjačko poslovanje bave i nekom drugom djelatnošću (npr. turističke agencije, uplata lota, suvenirnice itd.), za potrebe mjenjačnice može se posuđivati novac iz blagajne druge djelatnosti. Za knjiženje takvih pozajmica najčešće su korišteni dokumenti "Uplate i isplate efektivnih kuna".

U novoj verziji programa, za knjiženje takvih pozajmica predviđena su dva nova dokumenta:

- UB Iz blagajne koja je namijenjena za obavljanje druge djelatnosti
- IB U blagajnu koja je namijenjena za obavljanje druge djelatnosti

U novoj Odluci o načinu poslovanja ovlaštenih mjenjača, mjenjačima je izričito omogućeno da za potrebe mjenjačkog poslovanja, iz blagajne druge djelatnosti privremeno mogu posuditi kune (ovo se odnosi samo na kune), te ih vratiti u blagajnu druge djelatnosti kada se za to steknu uvjeti, a da se takve transakcije ne moraju provoditi preko poslovnog računa.

Navedeni dokumenti se nalaze u grupama dokumenata Kunske uplate i Kunske isplate i prikazani su na slici 13.

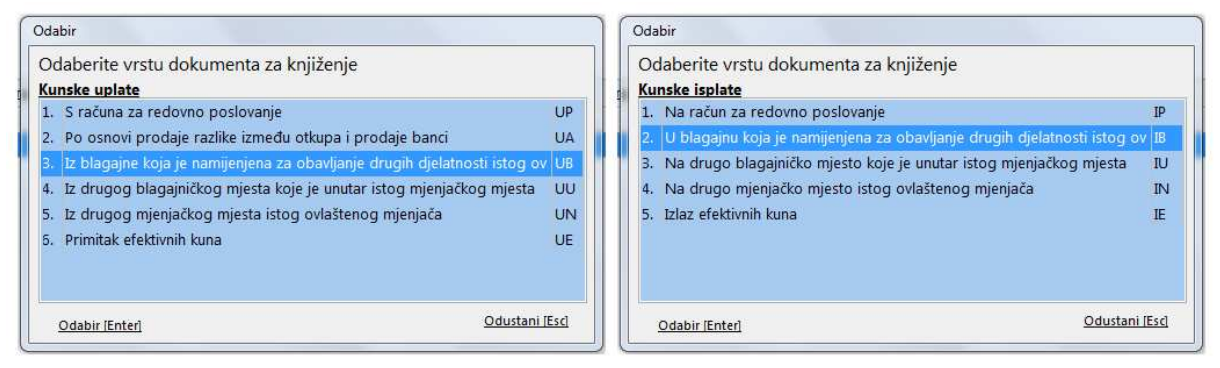

#### Slika 13.

Dakle, kada iz blagajne druge djelatnosti posuđujete kune za potrebe mjenjačnice, potrebno je koristiti dokument UB-Iz blagajne koja je namijenjena za obavljanje druge djelatnosti iz grupe dokumenata "Kunske uplate". Kada u mjenjačnici prikupite dovoljno kuna da ih možete vratiti u blagajnu druge djelatnosti takvu je transakciju potrebno knjižiti putem dokumenta IB-U blagajnu koja je namijenjena za obavljanje druge djelatnosti iz grupe dokumenata "Kunske isplate".

# 6. Mogućnost otkupa i prodaje i onih stranih valuta koje nisu na tečajnoj listi ugovorne banke

Ovlašteni mjenjači su do sada mogli trgovati samo s onim valutama koje se nalaze na tečajnoj listi ugovorne banke. Budući da je od 1.12.2016. godine ukinuta obaveza predaje cjelokupne razlike između otkupa i prodaje, logično se nameće pitanje može li onda mjenjač trgovati i onim valutama koje se ne nalaze na tečajnoj listi ugovorne banke?

Zakonodavac je u novoj verziji zakona ovlaštenim mjenjačima dozvolio trgovanje i onim stranim valutama koje se ne nalaze na tečajnoj listi ugovorne banke.

U našem programu korisnik može sâm, proizvoljno dodavati valute s kojima želi trgovati.

Dodavanje nove strane valute na tečajnu listu obavlja se u dva koraka:

- 1. Dodavanje nove valute u tablicu valuta
- 2. Dodavanje nove valute na tečajnu listu
- 1. Kako se nova valuta dodaje u tablicu valuta ?

Izaberite opciju izbornika Matični podaci -> Valute. Na ekranu će se prikazati prozor s tablicom valuta (Slika 14.).

| sta valuta | a      |       |         |                     | Red. <u>b</u> ro | j                                        | Pridružena tipka      |            |
|------------|--------|-------|---------|---------------------|------------------|------------------------------------------|-----------------------|------------|
| Red.br     | Oznaka | Šifra | Paritet | Naziv valute        | 31               |                                          |                       | Definiraj  |
| E          | EUR    | 978   | 1       | Euro                | Šifra            | <u>O</u> znaka                           | <u>N</u> aziv valute  |            |
| 2 4        | AUD    | 036   | 1       | Australski dolar    | 643              | RUB                                      | Ruska rublja          |            |
| 8 0        | CAD    | 124   | 1       | Kanadski dolar      | Parite <u>t</u>  | Obveza                                   | n upis                |            |
|            | CZK    | 203   | 1       | Češka kruna         | 1                | stra                                     | anke 🔄 s <u>e</u> rij | skog broja |
| 5 0        | DKK    | 208   | 1       | Danska kruna        | Ispis            | NT 1 1 1 1 1 1 1 1 1 1 1 1 1 1 1 1 1 1 1 | Vrsta valute          |            |
| 5 F        | HUF    | 348   | 100     | Mađarska forinta    | ista <u>k</u>    | nut ispis                                | Strani novac          |            |
| r J        | JPY    | 392   | 100     | Japanski jen        | % proviz         | ije koju b                               | anka daje na preda    | ni iznos   |
| 8 P        | NOK    | 578   | 1       | Norveška kruna      |                  | 0.000%                                   | Svima                 |            |
| ) S        | SEK    | 752   | 1       | Švedska kruna       | % prov.          | na otkup                                 | kovanica              |            |
| 0 0        | CHF    | 756   | 1       | Švicarski franak    |                  | 0.00%                                    |                       |            |
| 1 0        | GBP    | 826   | 1       | Engleska funta      | 1                | 0,0070                                   |                       |            |
| L2 L       | USD    | 840   | 1       | Američki dolar      |                  |                                          |                       |            |
| L3 B       | BAM    | 977   | 1       | Konvertibilna marka |                  |                                          |                       |            |
| L4 P       | PLN    | 985   | 1       | Poljska zlota       | Posljedn         | ja promje                                | na                    |            |
| 30 H       | HRK    | 191   | 1       | Hrvatska kuna       |                  |                                          |                       |            |
| 51 F       | RUB    | 643   | 1       |                     |                  |                                          |                       |            |

Pritisnite dugme Nova.

U polje **Red. broj** upišite redni broj pod kojim želite prikazati valutu na tečajnoj listi. Nakon toga upišite međunarodnu Šifru, Oznaku (slovna oznaka valute) i puni naziv valute. Obavezan podatak je još Paritet, a kao Vrstu valute izaberite Strani novac. Pritisnite dugme Spremi.

Slika 14. prikazuje kako se u tablicu valuta dodaje Ruska rublja.

2. Kako novu valutu dodati na tečajnu listu ?

Sada, kada je nova valuta upisana u evidenciju valuta, možete je dodati u tečajnu listu. Novu valutu moguće je dodati na tekuću tečajnu listu samo pod uvjetom da blagajna nije otvorena. Ukoliko je blagajna otvorena i već ste počeli s radom, novu valutu možete dodati na drugu tečajnu listu za tekući radni dan ili na listu za slijedeći radni dan.

| Broj         | 5        |            | Postavke Ažuriraj prema posta               | ivkama      |          |                   |   |
|--------------|----------|------------|---------------------------------------------|-------------|----------|-------------------|---|
| Datum        | 04.11.   | 2016 (     | Pokupi <u>t</u> ečajnu listu banke s Intern | ieta        |          |                   |   |
|              | 2. teča  | ajna lista |                                             |             |          |                   |   |
| Oznaka       | Šifra    | Par. T     | īp tečaja                                   | Min. u val. | Kupovni  | Prodajni          | * |
| EUR          | 978      | 1 7        | emeljni                                     | 0,00        | 7,450000 | 7,570000          |   |
| AUD          | 036      | 1 1        | amalini                                     | 0,00        | 5,006000 | 5,406000          |   |
| CAD          | 124      | 1 1        | Upis u tečajnu listu                        | 0,00        | 4,906000 | 5,299000          |   |
| CZK          | 203      | 1 1        | Odaberite valutu                            | 0,00        | 0,272000 | 0,291000          |   |
| DKK          | 208      | 1 1        | RUB 643 Ruska rublja                        | 0,00        | 0,986000 | 1,065000          |   |
| HUF          | 348      | 100 1      |                                             | 0,00        | 2,384000 | 2,551000          |   |
| JPY          | 392      | 100 1      |                                             | 0,00        | 6,306000 | 6,874000          | E |
| NOK          | 578      | 1 7        |                                             | 0,00        | 0,811000 | 0,884000          |   |
| SEK          | 752      | 1 7        |                                             | 0,00        | 0,742000 | 0,809000          |   |
| CHF          | 756      | 1 7        |                                             | 0,00        | 6,674000 | 7,208000          |   |
| GBP          | 826      | 1 1        |                                             | 0,00        | 8,081000 | 8,808000          |   |
| USD          | 840      | 11         |                                             | 0,00        | 6,519000 | 7,106000          |   |
| BAM          | 977      | 1 1        |                                             | 0,00        | 3,738000 | 3,962000          |   |
| PLN          | 985      | 1 1        | Odabir [Enter] Odustani [Esc]               | 0,00        | 1,691000 | 1,843000          |   |
|              |          | 3          |                                             |             |          |                   | - |
| <u>Dodaj</u> | valutu [ | Insert]    | Dodaj vrstu tečaja [Ctrl+Ir                 | nsert]      | Bri      | ši redak [Delete] |   |
| <u>S</u> pr  | emi bez  | ispisa     | Spre <u>m</u> i i ispiši                    |             | Preki    | d bez spremanja   |   |

Prilikom izrade nove tečajne liste na dnu tablice pojavit će se dugme Dodaj valutu (Insert).

Pritiskom na njega otvorit će se lista u kojoj će biti prikazane sve valute iz evidencije valuta koje se ne nalaze na tečajnoj listi. U prikazanom slučaju, na listi će se pojaviti samo Ruska rublja. Potvrdite izbor tipkom Enter. Ruska rublja će biti dodana na tečajnu listu. Upišite joj tečaj i spremite listu.

Od tog trenutka, svaka slijedeća tečajna lista sadržavat će i Rusku rublju.

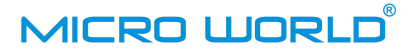

### 7. Izmjenjen izgled potvrda o otkupu i prodaji za korisnike koji koriste POS pisače

U našem programu potvrde o otkupu i prodaji mogu se ispisivati na bilo koji poznati pisač, bio on A4 dimenzije, ili POS pisač s rolama širine 80 ili 58 mm, pa čak i na stari A4 pisač koji koristi perforirani papir.

Većina korisnika u radu koristi POS pisače s termo-rolama širine 78-80 mm.

U novoj verziji programa izmjenili smo izgled potvrde o otkupu i prodaji koje se ispisuju na POS pisač. Neki korisnici su htjeli da se najvažniji iznosi na potvrdama ispišu većim fontom, kako bi potvrda bila čitljivija. Primjedbu smo uvažili.

Slika 16. prikazuje izgled novih potvrda o otkupu i prodaji.

MJENJAČNICA d.o.o.,OIB: 12345678901 Ulica i kućno broj, Ptt broj i mjesto Poslovnica br.1 Ovlašteni mjenjač Zagrebačke banke d.d. Datum: 24.10.2016 09:30 Blagajnik: 54196439434

Platni instrument: GOT Potvrda o otkupu broj: 0000037542

| Iznos   | Valuta  | Tečaj     | Ukupno  | kn |
|---------|---------|-----------|---------|----|
| 200, 00 | CHF-756 | 6, 650000 | 1. 330, | 00 |

Za isplatu:

1.330,00 HRK

Mjenjačke transakcije su oslobođene plaćanja PDV-a prema čl.40 toč.1 st.e Zakona o PDV-u. MJENJAČNICA d.o.o.,OIB: 12345678901 Ulica i kućno broj, Ptt broj i mjesto Poslovnica br.1 Ovlašteni mjenjač Zagrebačke banke d.d. Datum: 24.10.2016 09:46 Blagajnik: 54196439434

Stranka: ANTUN HORVAT Isprava: 0.1.102928473

Platni instrument u kunama: GOT Potvrda o prodaji broj: P000008527

| Iznos    | Valuta         | Tečaj                   | Ukupno kn      |
|----------|----------------|-------------------------|----------------|
| 3:000,00 | USD-840        | 6,970000                | 20.910,00      |
|          | Primio:        | 21.                     | 000,00 HRK     |
|          | Za ispla<br>3. | atu:<br>000, 0<br>90, 0 | 0 USD<br>0 HRK |

Mjenjačke transakcije su oslobođene plaćanja PDV-a prema čl.40 toč.1 st.e Zakona o PDV-u.

Slika 16.

Međutim, ovo se neće dogoditi samo od sebe, već je ovu opciju potrebno postaviti.

Prilikom instalacije nove verzije programa, novi će program u bazu podataka automatski dodati sve potrebne parametre novog POS pisača.

Ukoliko otvorite izbornik Matični podaci –> POS pisači za potvrdu, vidjet ćete da se u tablici pisača pojavio novi POS pisač pod nazivom "SAMSUNG POS BOLD" (Slika 17).

|                       | 2                                                                                                    | Slik |  |  |  |  |
|-----------------------|----------------------------------------------------------------------------------------------------|------|--|--|--|--|
| ista pisaca           | Naziv pisača Samsung POS BOLD                                                                                                    |      |  |  |  |  |
| Encon matrični A4     |                                                                                                    |      |  |  |  |  |
| Epson DOS             | Tip pisača                                                                                                    |      |  |  |  |  |
| Epson TM900           | Red i naredba 2 #27i 40 kolona 🐨                                                                                                    |      |  |  |  |  |
| Panasonic matrični A4 | Parametri (za serijski port)                                                                                                    |      |  |  |  |  |
| Samsung POS           | Perina 0600 Davitat nama                                                                                                    |      |  |  |  |  |
| Samsung POS BOLD      | Kratulička godina i jedna v jedna v je |      |  |  |  |  |
| Star DP8340           |                                                                                                    |      |  |  |  |  |
| Star POS              | Kodna strana                                                                                                    |      |  |  |  |  |
|                       | ○ 1250 (Win EE) ④ 437 (Stari DOS)     ⑧ 852 (DOS)                                                                                                    |      |  |  |  |  |
|                       | Naredbe                                                                                                    |      |  |  |  |  |
|                       | Inicijalizacija Dužina strane                                                                                                    |      |  |  |  |  |
|                       | #27#64                                                                                                    |      |  |  |  |  |
|                       | Lijeva traka Veličina slova                                                                                                    |      |  |  |  |  |
|                       | Širina x2 uključi Širina x2 isključi                                                                                                    |      |  |  |  |  |
|                       | #27#33#32 #27#33#0                                                                                                    |      |  |  |  |  |
|                       | Crveno uključi Crveno isključi                                                                                                    |      |  |  |  |  |
|                       | #27#114#1 #27#114#0                                                                                                    |      |  |  |  |  |
|                       | Ispis zaglavlja na kraju potvrde 🛛 🖓<br>Naziv mjenjača na početku (kod 64 kolone)                                                                                                    |      |  |  |  |  |
| Novi Promieni Obriči  | Spremi Izlaz                                                                                                    |      |  |  |  |  |

Ukoliko u radu koristite termalni EPSON ili BIXOLON POS pisač i želite namjestiti izgled potvrda poput onih sa slike 16., izaberite opciju izbornika Matični podaci -> Podaci za potvrdu i tečajnu (slika 18).

| 🔰 Podaci za potvrdu i tečajnu listu |                 |                          |   | Slika 18. |
|-------------------------------------|-----------------|--------------------------|---|-----------|
| Lista blagajni                      |                 |                          |   |           |
| Blagajna ▲                          | Tekst na dnu te | ečajne liste             |   |           |
| Blagajna #1                         | OTKUPLJUJEMO    | O VALUTU BEZ PROVIZIJE ! | * |           |
|                                     | •               |                          |   |           |
|                                     | Podaci za potvi | du otkupa i prodaje      |   |           |
|                                     | Pisač           |                          |   |           |
|                                     | 💿 direktni      | Samsung POS BOLD         |   |           |
|                                     |                 | Epson matrični A4        |   |           |
|                                     | O Windows       | Epson POS                |   |           |
|                                     |                 | Epson TM900              |   |           |
|                                     |                 | Panasonic matrični A4    |   |           |
|                                     | Mjenjačnica     | Samsung POS              |   |           |
|                                     |                 | Samsung POS BOLD         |   |           |
|                                     | Adresa i podao  | Star DP8340              |   |           |
|                                     |                 | Star POS                 |   |           |

Pritisnite dugme **Promjeni** koje se nalazi u doljem lijevom uglu prozora. Iz liste pisača izaberite pisač SAMSUNG POS BOLD i pritisnite dugme **Spremi**.

Od ovog trenutka potvrde o otkupu i prodaji bi trebale izgledati poput onih sa slike 16.

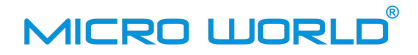

### 8. Izvješće o kupnji i prodaji se u banku šalje mailom

Svaki ovlašteni mjenjač obavezan je najkasnije do sedmog dana u mjesecu u banku predati Izvješće o kupnji i prodaji za prethodni mjesec. Traženo izvješće banka prikuplja od svih ugovornih mjenjača, sumira njihove promete i do petnaestog u mjesecu ukupno izvješće predaje u Hrvatsku narodnu banku.

Hrvatska narodna banka petnaestog u mjesecu ima točnu informaciju koliko je u prethodnom mjesecu iznosio ukupni promet strane gotovine u svim mjenjačnicama u Hrvatskoj. Ovaj je izvještaj statističke naravi i njegovo dostavljanje u ugovornu banku predstavlja zakonsku obavezu svakog ovlaštenog mjenjača.

Do sada su ovlašteni mjenjači Izvješće o kupnji i prodaji predavali u banku u papirnatom obliku što je mjenjačima oduzimalo vrijeme, a bankama stvaralo puno posla, jer su se pojedini izvještaji morali ručno prepisivati i zbrajati u sumarni izvještaj koji se šalje u HNB.

Od 1.12.2016. godine ovlašteni mjenjači ovaj izvještaj mogu u banku slati e-mailom. Da bi to bilo moguće potrebno je otvoriti e-mail adresu na koju ćete primati obavijesti banke, te putem kojeg ćete u banku slati traženi izvještaj.

#### Kako u banku poslati Izvješće o kupnji i prodaji?

Slanje Izvješća o kupnji i prodaji u banku ovisi o tome koristite li mail adresu nekog od domaćih internet providera: T-Com, VIPNet, Iskon, BNet itd., ili koristite mail adresu otvorenu na Gmail, Yahoo, HotMail ili nekom drugom inozemnom mail serveru.

Ukoliko koristite mail adresu otvorenu kod nekog domaćeg providera slanje mail poruke s Izvješćem o kupnji i prodaji će se obavljati automatski.

Ukoliko međutim koristite mail adresu otvorenu na nekom inozemnom mail serveru, onda ćete Izvješće u kupnji i prodaji najprije morati pohraniti na tvrdi disk računala i nakon toga poslati u banku kao privitak poruci.

| Izvješće o kupnji i prodaji                            |                                  |
|--------------------------------------------------------|----------------------------------|
| Uvjet                                                  |                                  |
| Radni dani za Studeni 💌 po ut sr če pe                 | su ne                            |
| 1234                                                   | 5 6 Ispis na <u>e</u> kran       |
| 7 8 9 10 11                                            | 12 13<br>Izlaz                   |
|                                                        | 5 19 20<br>5 26 27               |
| 28 29 30                                               |                                  |
|                                                        |                                  |
| Uzmi samo podatke 🔲 od posljednjeg odnosa u            | u banku                          |
| Ispis za period <u>o</u> d 01.10.2016 <u>d</u> o 31.10 | 0.2016 💌                         |
| E-mail banke                                           |                                  |
| Redni broj slanja 1                                    |                                  |
| Snimi XML Šalji                                        | i na e-mail<br>Podaci o mjenjaču |
| Pisač                                                  |                                  |
| Naria Spagit 11                                        |                                  |
| Steene Ore M                                           |                                  |
| Br. kopi                                               | Podesi obrazac Slika 19.         |
|                                                        | Slika 19.                        |

Izaberite opciju izbornika Izvještaji -> Izvještaji za banku -> Izvješće o kupnji i prodaji.

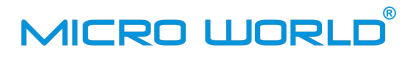

Slika 19. prikazuje prozor koji omogućava izradu i slanje Izvješća o kupnji i prodaji.

Kako bi ubrzao izradu izvještaja, program će automatski ponuditi datumske granice od prethodnog mjeseca.

#### 1. Slanje Izvješća o kupnji i prodaji kada mjenjač koristi mail adresu domaćeg internet providera

Ukoliko datumske granice nisu ispravno postavljene, u polja "Ispis za period od - do" upišite ili pomoću komponente kalendar postavite ispravne datume.

Nakon toga pritisnite dugme Šalji na e-mail. Šalji na e-mail

Prije slanja prvog izvještaja potrebno je postaviti parametre za automatsko slanje izvještaja u banku. Ukoliko parametri već prije nisu postavljeni, na ekranu će se pojaviti poruka:

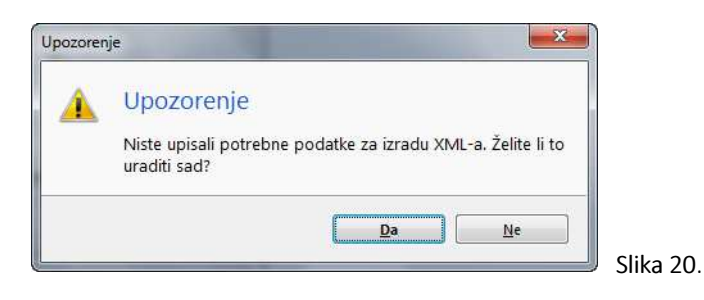

Pritisnete li dugme **Da**, otvorit će se prozor za upis parametara potrebnih za slanje XML datoteke u banku (Slika 21).

| апка                       |                            |
|----------------------------|----------------------------|
| OIB                        | 92963223473                |
| E-mail                     | zaba@zaba.hr               |
| /jenjač                    |                            |
| Poslovnica                 | Poslovnica 1               |
| Ime                        | Ime mjenjača               |
| Prezime                    | Prezime mjenjaca           |
| E-mail                     | mjenjacnica_ab@zg.t-com.hr |
| Telefon                    | 01 111 2222                |
| E-mail h <mark>o</mark> st | mail.t-com.hr              |

U gornjem dijelu prozora upisuju se podaci o ugovornoj banci: OIB i mail banke na koji se izvještaj šalje.

U novom ugovoru s bankom vjerojatno je navedena mail adresa banke.

Ukoliko ona u ugovoru nije navedena, nazovite svog referenta u banci i pitajte ga na koji se mail šalje traženi izvještaj.

U donjem dijelu prozora upisuju se podaci o mjenjaču: poslovnica, ime i prezime, mail adresa mjenjačnice, telefon, te tzv. outgoing mail server.

Ukoliko koristite mail adresu preko T-Coma, tada je outoing mail server mail.t-com.hr.

Neke banke su u ugovoru svaku poslovnicu ovlaštenog mjenjača označile posebnom šifrom, pa ćete u polje poslovnica morati upisati taj podatak.

#### Slika 21.

Pritiskom na dugme **Spremi**, podaci potrebni za automatsko slanje maila će se trajno pohraniti na računalo. Kod slanja slijedećeg izvještaja više ih nećete morati upisivati.

Ukoliko slanje poruke prođe bez greške, program će vas o tome obavijestiti porukom.

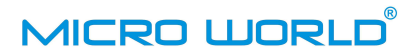

## 2. Slanje Izvješća o kupnji i prodaji kada mjenjač koristi mail adresu otvorenu na inozemnom mail serveru (Gmail, Yahoo, HotMail itd.)

Ukoliko koristite mail adresu koju ste otvorili na nekom inozemnom mail serveru (najčešće Gmail-u) slanje Izvješća o kupnji i prodaji nije moguće obaviti automatski. Izvještaj je najprije potrebno generirati i pohraniti na tvrdi disk računala, a onda kao kao privitak mailu poslati u banku.

Generiranje izvještaja obavlja se pritiskom na dugme Snimi XML.

Snimi XML

Prije snimanja provjerite jesu li datumske granice izvještaja ispravno upisane.

Pritiskom na dugme **Snimi XML** program će generirati izvještaj za zadani vremenski period i otvoriti prozor na kojem se bira mjesto gdje će izvještaj biti spremljen. Prilikom slanja prvog izvještaja, kao mjesto za spremanje izvještaja bit će ponuđen folder u kojem se nalazi sâm program. Ukoliko imate osnovna informatička znanja, možete otvoriti poseban folder i izvještaje za banku spremati u njega.

| Save in:             | Program ISI           | 1                             | - 🞯 🜶 📂 🛄 -                                              |                                           |
|----------------------|-----------------------|-------------------------------|----------------------------------------------------------|-------------------------------------------|
| (Pa)                 | Name                  | *                             | Date modified                                            | Туре                                      |
| Recent Places        | Podaci Temp Uninstall |                               | 4.11.2016. 22:37<br>28.10.2016. 8:50<br>28.10.2016. 8:49 | File folder<br>File folder<br>File folder |
| Desktop<br>Libraries | Je Zvuk               |                               | 28.10.2016, 8:49<br>28.10.2016, 8:49                     | File folder                               |
| Computer             |                       |                               |                                                          |                                           |
| Network              | •                     | , III.                        |                                                          |                                           |
|                      | File name:            | Izvjesce o kupnji prodaji mje | njaca_53630235418                                        | Save                                      |
|                      | Save as type:         | XML izvieštai (* xml)         |                                                          | Cancel                                    |

Slika 22.

Sada možete otvoriti mail klijentski program i poslati XML datoteku kao privitak.